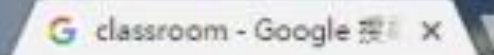

C

● 安全 | https://www.google.com.tw/search?sourceld=chrome-psyapi2&ion=1&espv=2&ie=UTF-8&q=class

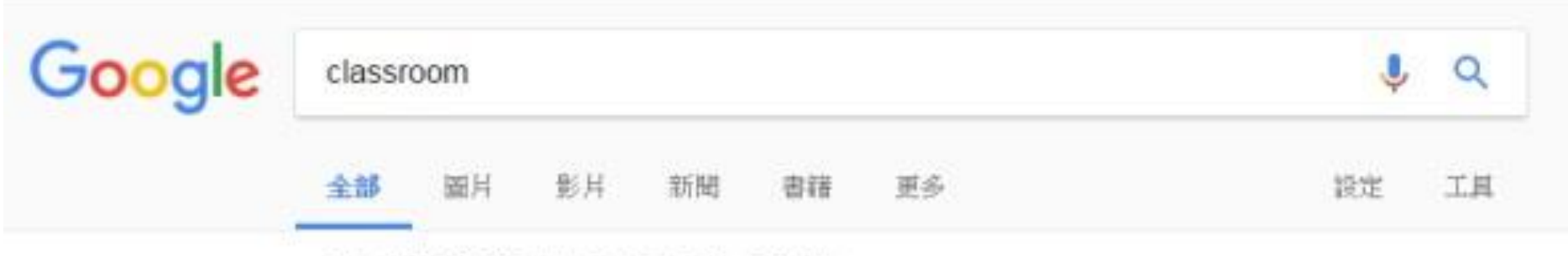

約有 553,000,000 項結果 (搬尋時間:0.34 秒)

#### Google Classroom

https://classroom.google.com/u/0/ineligible?hl=zh-TW - 翻譯這個網頁 這項網站搜尋結果說明因為網站的 robots.txt 而無法提供 瞭解評情

#### Google Classroom

https://classroom.google.com/ · 翻譯這個網頁 One account. All of Google. Sign in with your Google Account. Enter your email. Find my account · Sign in with a different account Create account. One Google ....

# 上網找到classroom的網站

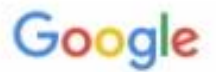

# 只要一個帳戶,所有 Google 服務暢行無阻。

使用您的 Google 帳戶登入

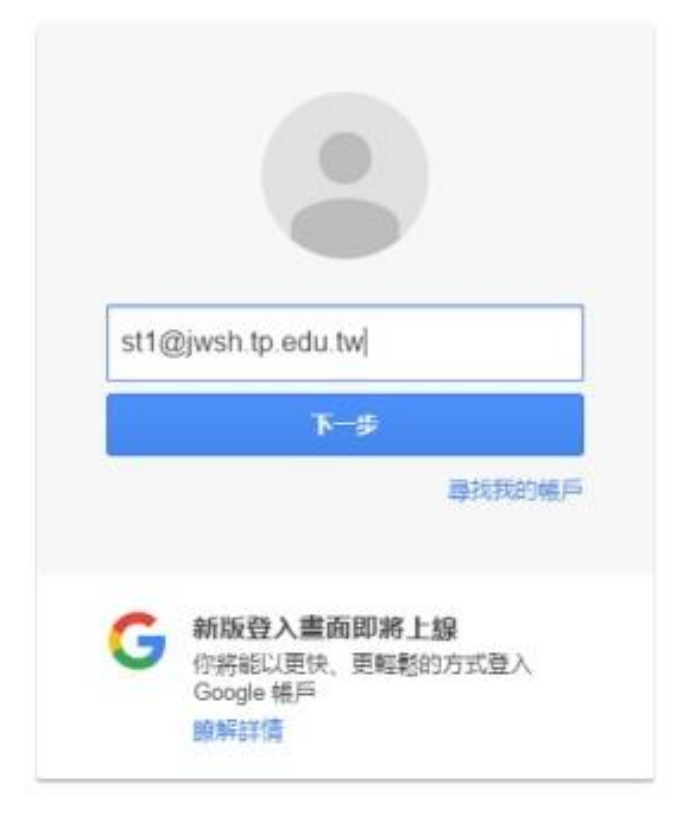

#### 帳號是學號+@jwsh.tp.edu.tw

例如:**123456789@jwsh.tp.edu.tw** 

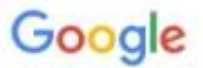

### 只要一個帳戶,所有 Google 服務暢行無阻。

使用您的 Google 帳戶登入

| +                                  |                         |
|------------------------------------|-------------------------|
| st1@jwsh.tp.edu.tw                 |                         |
| Ωλ                                 |                         |
| ✔保持登入狀態                            | 忘記密碼?                   |
| G 新版登入畫面即<br>你將能以更快。更<br>Google 帳戶 | <b>印將上線</b><br> 輕整的方式登入 |

# 密碼是預設為學校電話,29390310 或者是您的身份證字號。

Google

歡迎使用您的新帳戶

歡迎使用您的新帳戶:st1@jwsh.tp.edu.tw。您的帳戶邊用多項 Google 服務,但您實證給夠透過這個帳 戶存取的服務取決於您的 jwsh.tp.edu.tw 管理員。如要查看新帳戶的使用決緊,講前往 Google 說明中 100 如果您使用 Google 服務,您的網城管理員將有權存取您的 st1@wsh.tp.edu.tw 帳戶資訊,包括您透過這 個帳戶儲存在 Google 服務中的所有資料。如需進一步資訊,請造訪這個網頁,或是詳聞貴機構的隱私權 政策 (如果有的話)。您可以另外設定一個帳戶,供您個人使用 Google 服務 (包括電子郵件)。如果您有多 個 Google 帳戶,可以管理您用於存取 Google 服務的帳戶,而且隨時可以切換帳戶。想確認您使用的是 否為所需帳戶,只要查看您的使用者名稱和個人資料相片即可。 如果實機構授權您存取 G Suite 的核心服務,請務必依照實機構 G Suite 協議的規定使用這些服務。任何 其他 Google 服務 (以下簡稱「其他服務」) 一經您的管理員啟用, 皆可供您使用, 並適用《Google 服務 修款》和《Google 隱私權政策》。部分「其他服務」可能有專屬條款;使用管理員授權您存取的服務, 即表示您接受所有適用的服務專屬條款。 點攝下方的[接受],即表示您讓解這份針對您的 st1@iwsh to edu.tw 帳戶所提供的運作說明,且同意 《Google 服物除款》和《Google 隱私權政策》。 接受

第一次進入請按下,接受。

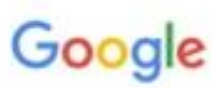

變更以下帳戶的密碼: st1@jwsh.tp.edu.tw

進一步瞭解如何設定安全無處的密碼

| (e) |   |
|-----|---|
|     |   |
|     |   |
|     |   |
|     | 6 |
|     |   |
|     |   |

第一次使用需要更改密碼,請變更常用、記得住的!

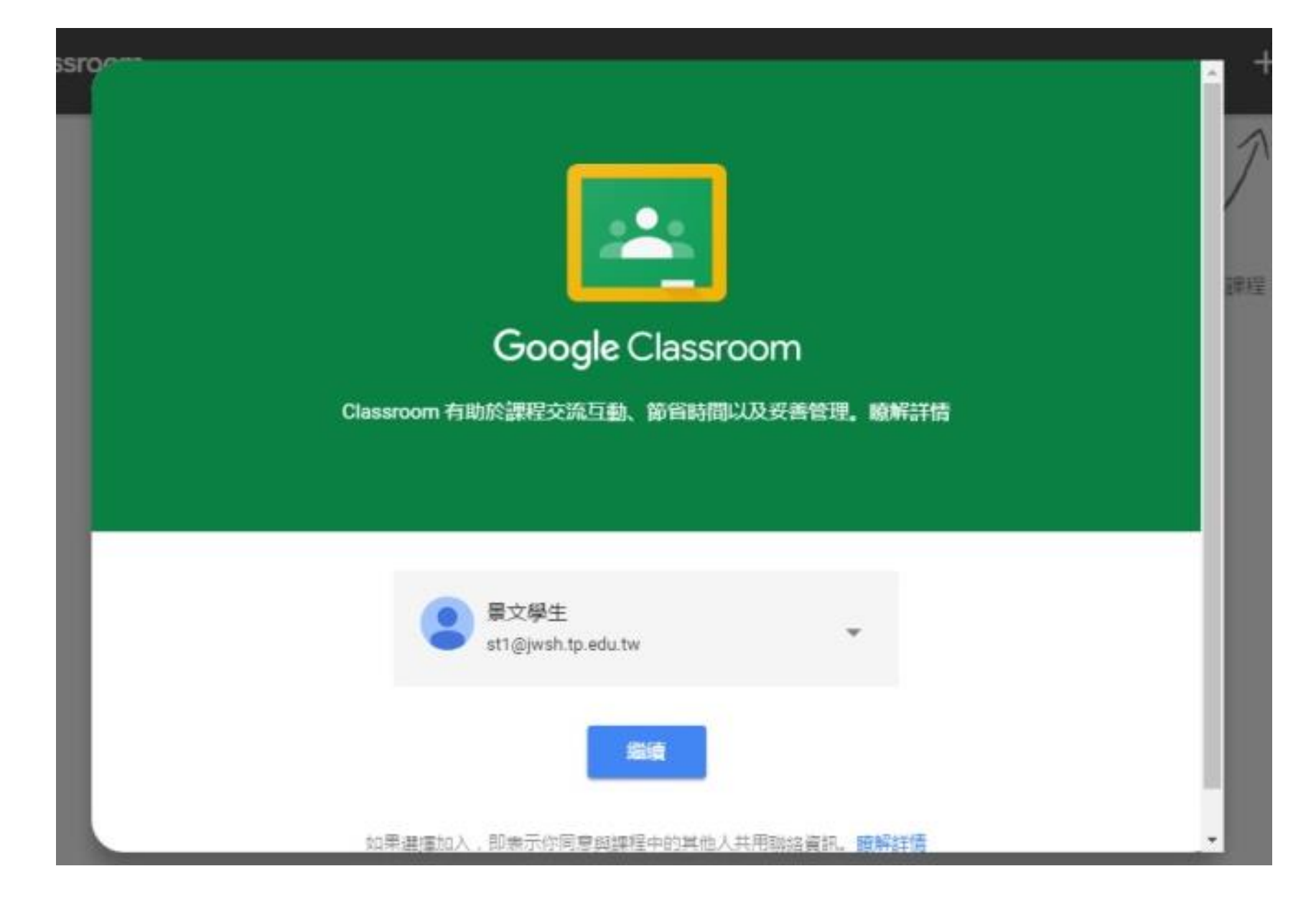

登入成功!!!

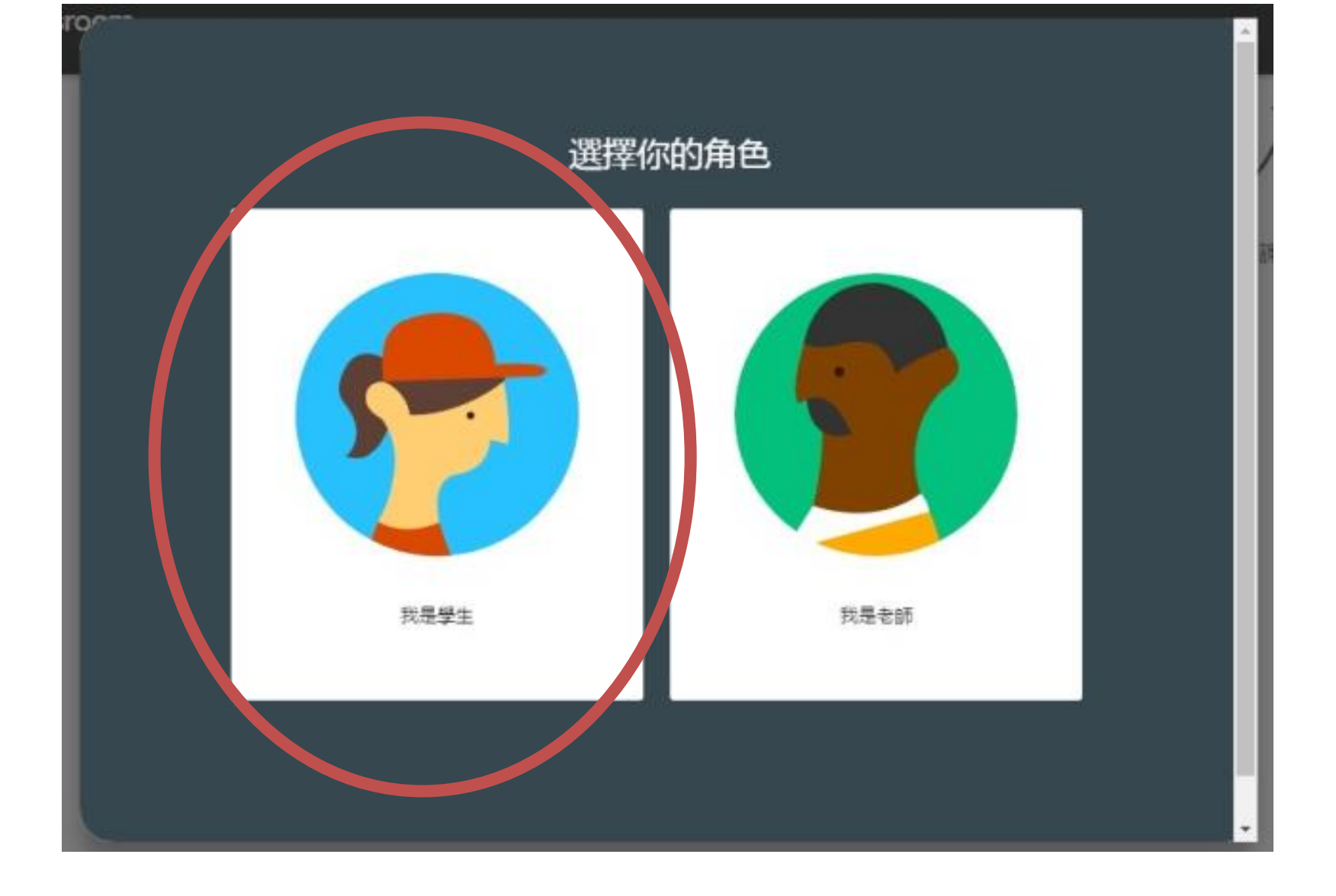

第一次登入classroom,要選擇您的角色,請不要選錯, 選擇錯誤無法再更改,只能找計算機中心帳號刪除,重新建置才可以。

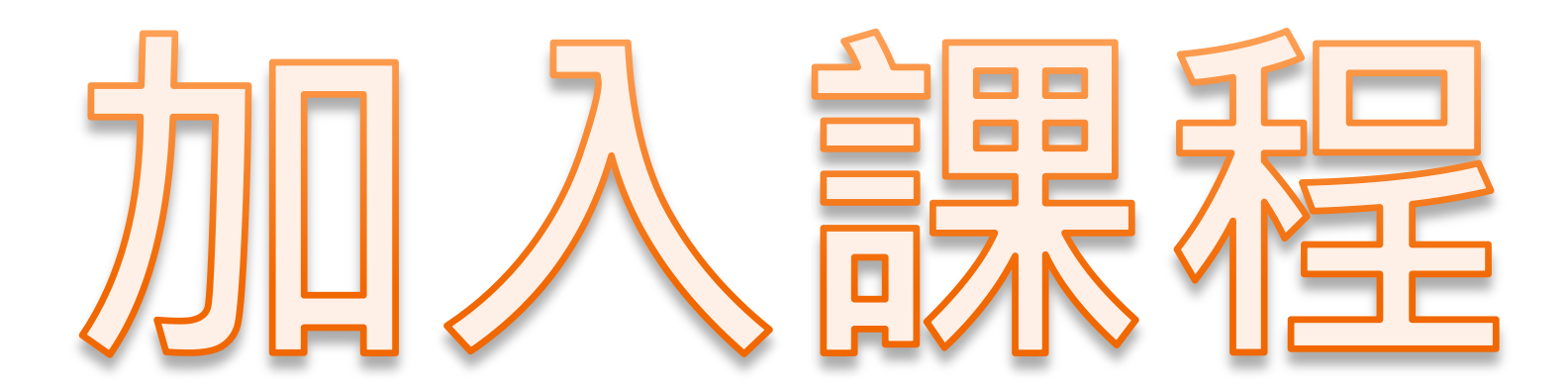

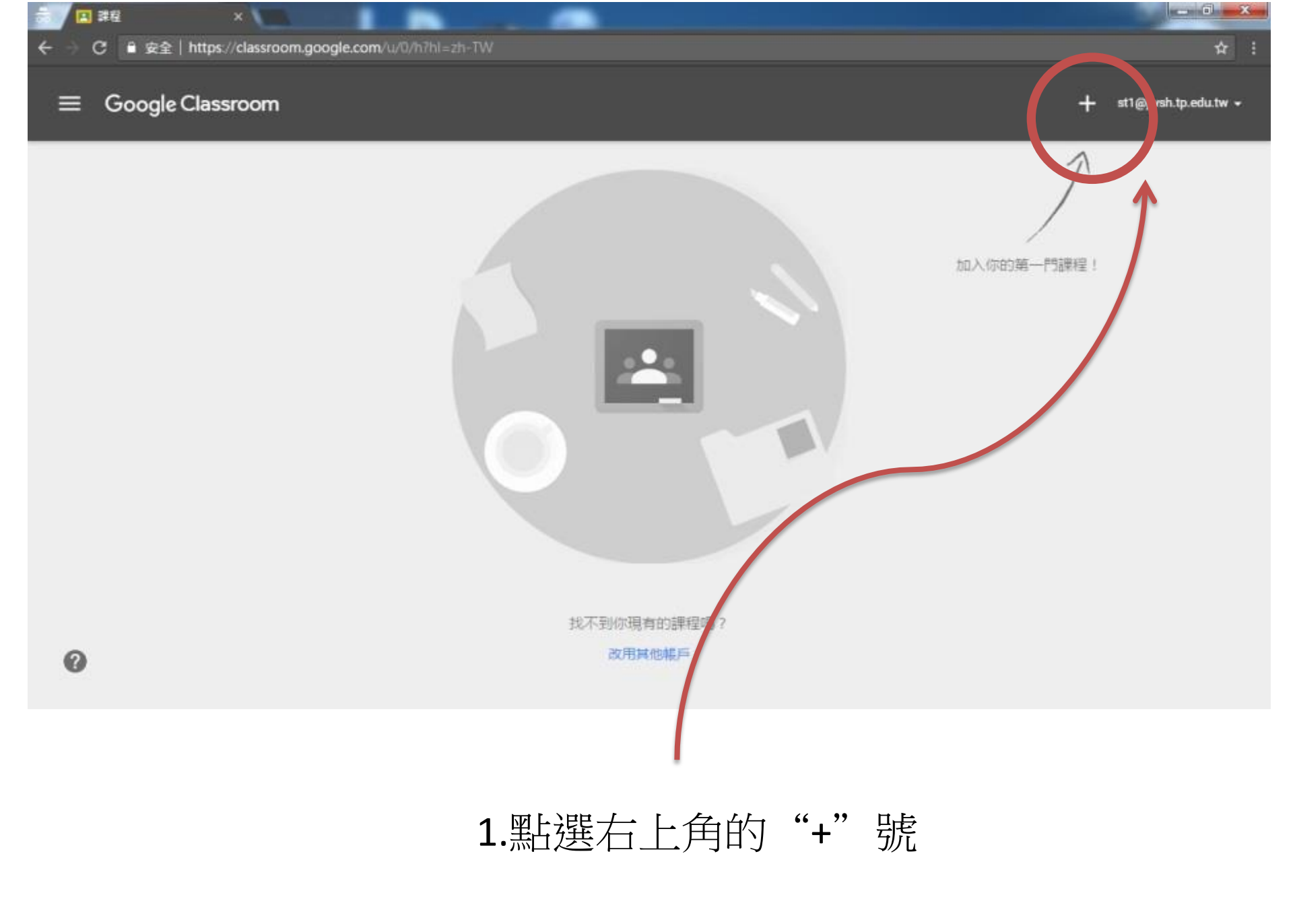

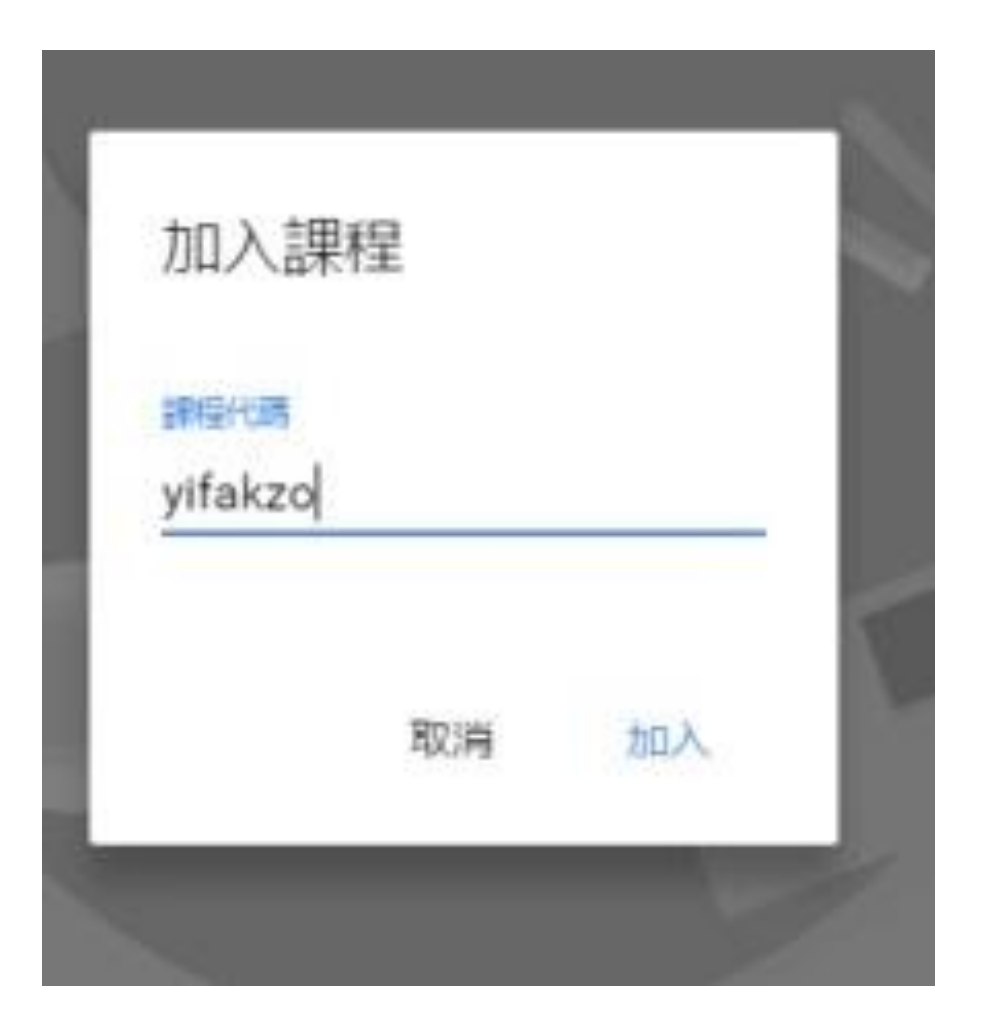

2.出現「加入課程」視窗,請輸入您要重補修的"課程代碼"

0

● C ● 安全 | https://classroom.google.com/u/0/c/NJA5MzY1MzUwNFpa7hI=zh-TW

X

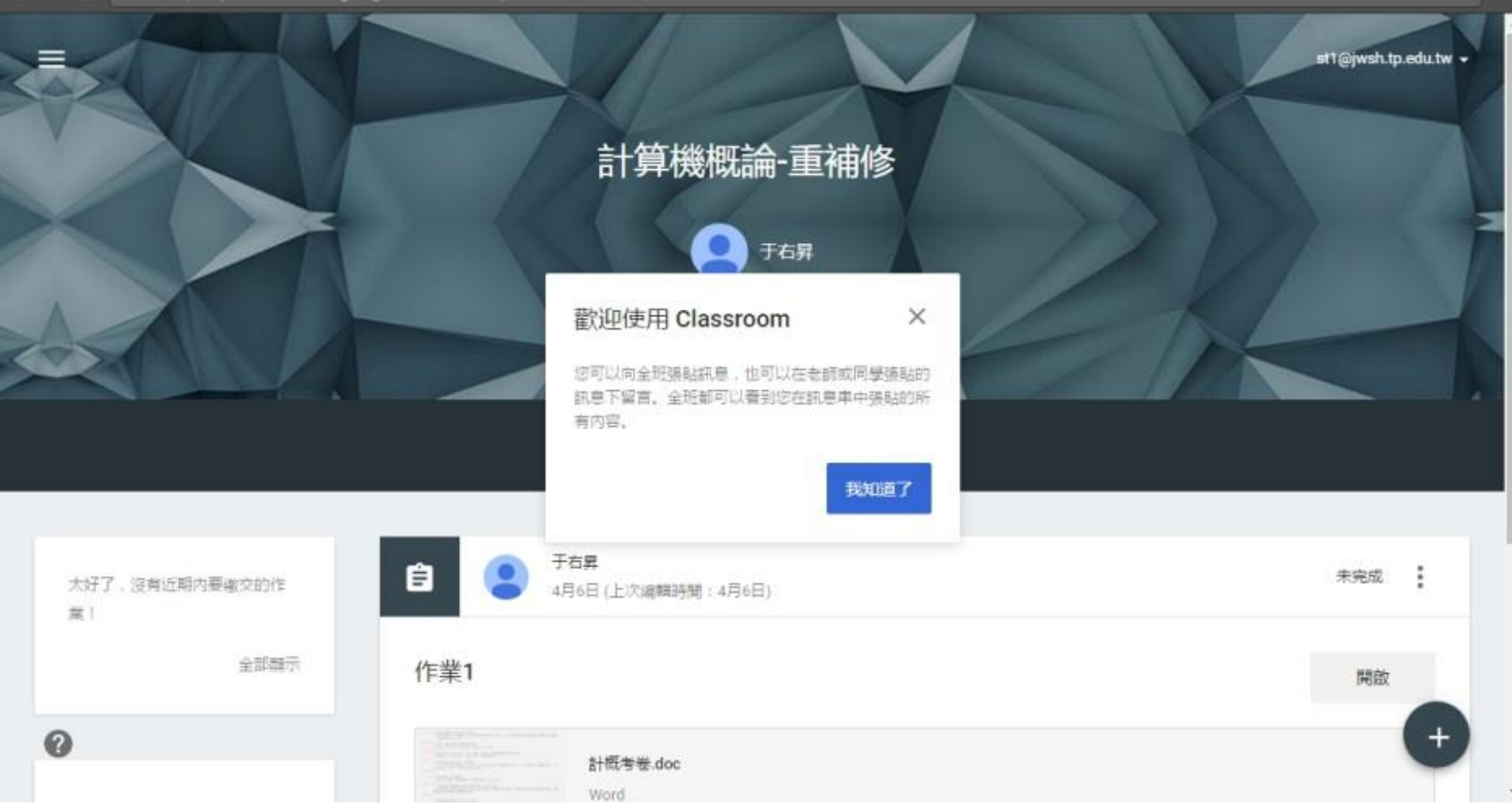

\_ 1 X

看到此畫面,代表成功加入此課程。